This document outlines a patient's enrolment for Kidney Paired Donation (KPD). A recipient and donor can be enrolled through the Transplantation Portal by going through registration. For further information on this process refer to *OM-029 ANZKX Registration and Enrolment- Transplantation Portal* or *OM-022 Kidney Paired Donation Registration- Transplantation Portal*.

## ENROLMENT

A patient's or donor's enrolment can be found on the Match Profile under Enrolments for transplant.

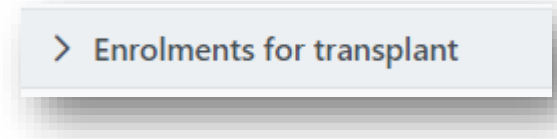

## ENROLMENT STATUS

The Status of a program enrolment indicates the clinical status of a patient and can be either **Active** or **On hold.** Both patient and donor must be active to be matched on the KPD run. Status can be viewed via the pool management or within the current enrolment. For further information on Pool Management refer to *OM-056 Pool Management- Transplantation Portal*.

| urrent History |                  |            |                 |          |           |
|----------------|------------------|------------|-----------------|----------|-----------|
| le †↓          | Organ Program 11 | Pathway 11 | Waiting Time 11 | Ready 11 | Status 1↓ |
| cipient        | Kidney           | LDD        | 1 year          | *        | Active    |
| cipient        | Kidney           | KPD        | -               | ~        | On Hold   |

When a patient is **On hold** there must be an associated reason. The reason can be viewed in the enrolment and is used by the laboratory to manage the progress of the recipient within OrganMatch, from laboratory work up to activation.

| Vaiting Time      | Date Enrolled       | Date Authorised           |  |
|-------------------|---------------------|---------------------------|--|
|                   | 28/11/2023          | -                         |  |
| Fransplant Role * | Donor Type *        |                           |  |
| Recipient         | N/A                 |                           |  |
| Organ Program *   | Status View history | Reason *                  |  |
| Kidney            | On Hold             | Awaiting ANZKX Activation |  |

The user role of coordinator can make changes to the enrolment depending on the **Status** and **Reason**. The table below describes the business rules relating to this.

| Status/Reason                          | What it Means                                                                               | Change to<br>(Status/Reason)                               | Will you be able to<br>change the status |
|----------------------------------------|---------------------------------------------------------------------------------------------|------------------------------------------------------------|------------------------------------------|
| Active                                 |                                                                                             | On hold - Clinical<br>Decision / notification /<br>request | Yes                                      |
| On hold – Due to KPD<br>chain          | The patient is being actively<br>matched in a<br>chain/combination.                         | Active                                                     | No                                       |
| On hold - Awaiting<br>ANZKX activation | Patient Kidney KPD<br>enrolment is complete.<br>Awaiting ANZKX review and<br>authorisation. | Active                                                     | No                                       |

**Note:** Once a person has been authorised by the ANZKX team, the transplant unit will be able to update the active/on hold status as per normal business rules.

## UPDATE STATUS FROM ACTIVE TO ON HOLD

1. Search for the patient under **Person Search**.

| Search criteria   |                      |
|-------------------|----------------------|
| OM ID             |                      |
|                   |                      |
| Last Name         |                      |
|                   |                      |
| First Name        |                      |
|                   |                      |
| Date of Birth     |                      |
| DD/[MM]/[YYYY]    |                      |
| Reference ID Type |                      |
| Please Select     | ~                    |
| Reference ID      |                      |
| N/A               |                      |
|                   | Reset Filters Search |

2. From the Person record click Enrolments for transplant.

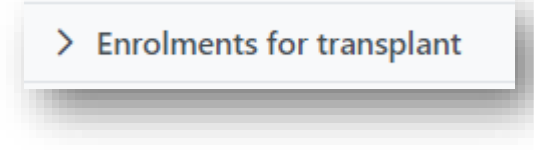

3. Click on the current enrolment and click Edit.

| tole 11   | Organ Program 1↓ | Pathway 1 | Waiting Time 1 | Ready ↑↓ | Status 11 |
|-----------|------------------|-----------|----------------|----------|-----------|
| ecipient  | Kidney           | LDD       | 1 year         | *        | Active    |
| lecipient | Kidney           | KPD       | -              | ~        | Active    |
|           |                  |           |                |          |           |
|           |                  |           |                |          |           |

4. Select **On hold**. The **Reason** will default to **Clinical decision/notification/request**.

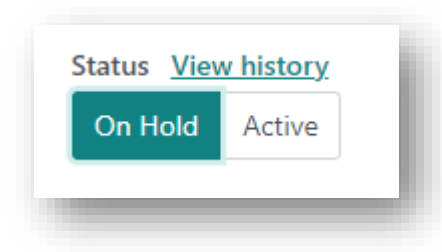

5. Click Save.

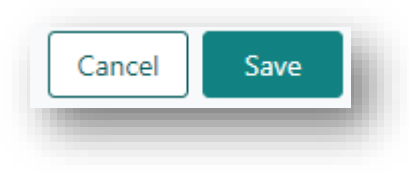

6. A notification is generated to the Laboratory Portal that the enrolment has been updated.

## UPDATE STATUS FROM ON HOLD TO ACTIVE

If a patient is **On hold - due to clinical decision / notification /request**, a coordinator role will be able to change the status to **Active**.

**Note**: If a Patient is **On Hold – Awaiting ANZKX activation** the status can only be changed through the authorisation process by the ANZKX team.

1. Search for the patient under **Person Search**.

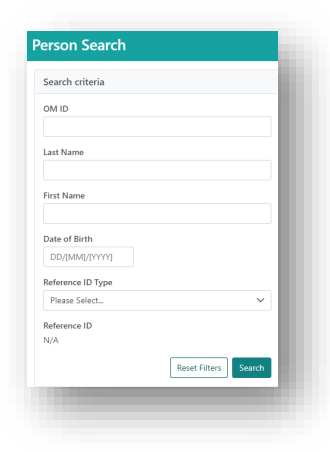

2. From the Person record click Enrolments for transplant.

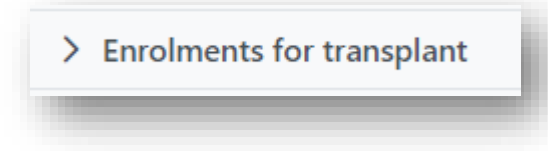

3. Click on the current enrolment and click Edit.

| History  |                  |            |                  |                    |
|----------|------------------|------------|------------------|--------------------|
| ole 11   | Organ Program ↑↓ | Pathway 1↓ | Waiting Time 1   | Ready ↑↓ Status ↑↓ |
| ecipient | Kidney           | LDD        | 6 years 9 months | ✓ On Hold          |
| ecipient | Kidney           | KPD        |                  | ✓ On Hold          |
|          |                  |            |                  |                    |
|          | -                |            |                  |                    |

4. Select Active.

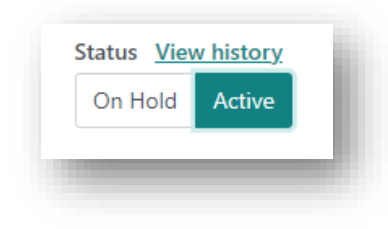

5. Click Save.

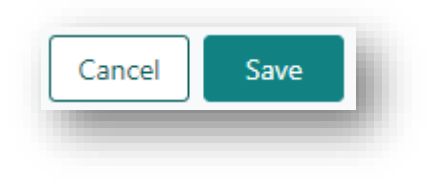

6. A notification is generated to the Laboratory Portal that the enrolment has been updated.

#### END AN ENROLMENT

If a patient's enrolment is ended, they will be removed from the program and will need to be registered again to be activated onto the ANZKX.

1. Search for the patient under Person Search.

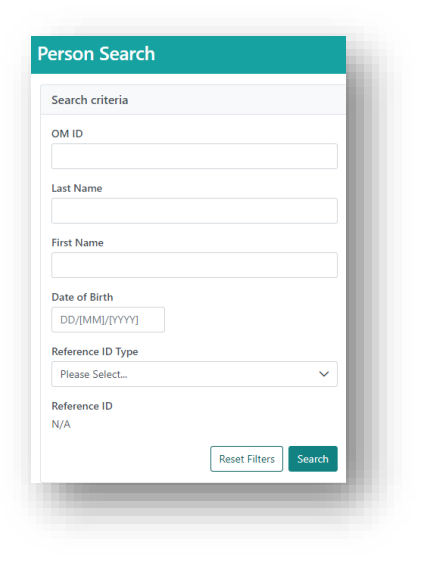

2. From the Person record click Enrolments for transplant.

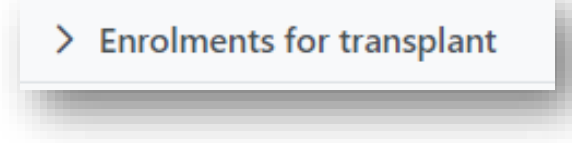

3. Click on the current enrolment and click Edit. The Edit button turns to the End enrolment button.

| Organ Program 11<br>Kidney<br>Kidney | Pathway 11<br>LDD<br>KPD | Waiting Time 11<br>6 years 9 months | Ready 1⊥<br>✔   | Status 11<br>On Hold |
|--------------------------------------|--------------------------|-------------------------------------|-----------------|----------------------|
| Kidney<br>Kidney                     | LDD<br>KPD               | 6 years 9 months                    | ~               | On Hold              |
| Kidney                               | KPD                      |                                     |                 |                      |
|                                      |                          |                                     | ~               | On Hold              |
|                                      |                          | × End enrolment                     |                 |                      |
|                                      |                          |                                     | × End enrolment | × End enrolment      |

4. Click End enrolment. A warning message will appear. Click Yes.

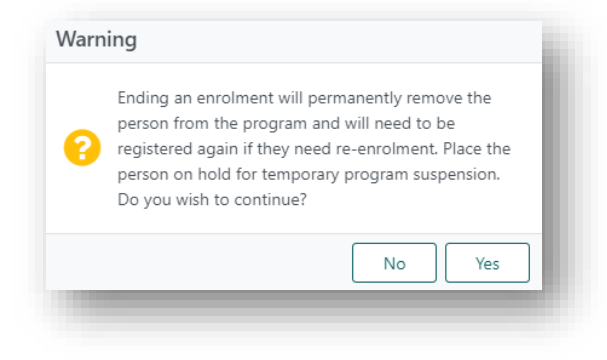

5. Select the Reason For Ending Enrolment from the drop-down list.

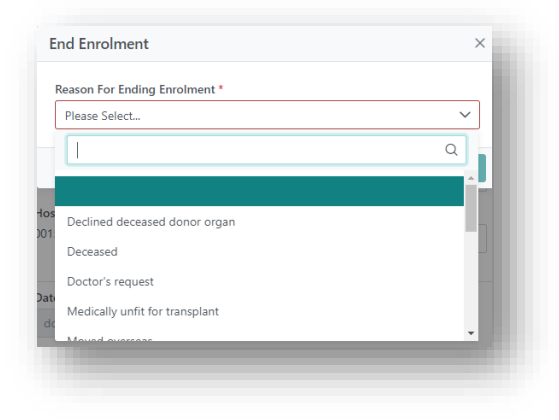

6. If the reason **Other** is selected, additional information in the **Reason** free text field should be entered.

| nd Enrolment                  | ×           |
|-------------------------------|-------------|
| Reason For Ending Enrolment * |             |
| Other                         | ~           |
| Reason                        |             |
|                               |             |
|                               |             |
|                               | le          |
|                               | Cancel Save |
|                               |             |

7. Click Save.

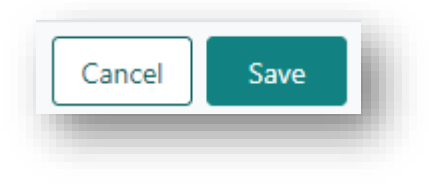

8. A notification is generated to the Laboratory Portal that the enrolment has been ended.

## VIEW THE STATUS CHANGE HISTORY

Any change to the status is tracked in OrganMatch. Users can see who made the change and the date and time it was changed.

1. Search for the patient under **Person Search**.

| Search criteria   |   |
|-------------------|---|
| OM ID             |   |
|                   |   |
| Last Name         |   |
| First Name        |   |
| Date of Birth     |   |
| DD/[MM]/[YYYY]    |   |
| Reference ID Type |   |
| Please Select     | ~ |
| Reference ID      |   |
| N/A               |   |
|                   |   |

2. From the Person record click Enrolments for transplant.

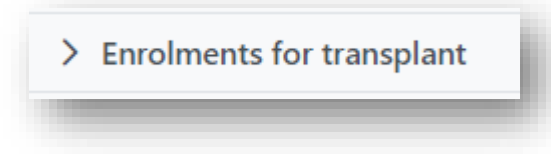

3. Click on the current enrolment.

| Current History |                  |            |                  |          |           |
|-----------------|------------------|------------|------------------|----------|-----------|
| tole 11         | Organ Program 11 | Pathway 11 | Waiting Time 11  | Ready 11 | Status ↑↓ |
| lecipient       | Kidney           | LDD        | 6 years 9 months | ~        | On Hold   |
| ecipient        | Kidney           | KPD        |                  | ~        | On Hold   |

4. Click on View history.

| Status | <u>View history</u> |  |
|--------|---------------------|--|
|        |                     |  |

5. A History box will open listing all the changes of status.

| tatus ↑↓ | Reason 1↓                 | Changed By 1 | Changed At ↑↓    |
|----------|---------------------------|--------------|------------------|
| On Hold  | Due to KPD chain          |              | 20/11/2023 11:44 |
| Active   | N/A                       |              | 20/11/2023 11:27 |
| On Hold  | Due to KPD chain          |              | 03/11/2023 10:35 |
| Active   | N/A                       |              | 31/10/2023 17:26 |
| On Hold  | Due to KPD chain          |              | 31/10/2023 17:13 |
| Active   | N/A                       |              | 31/10/2023 10:33 |
| On Hold  | Awaiting ANZKX Activation |              | 30/10/2023 14:09 |
|          | << <                      | 1 > >> 10 ~  |                  |
|          |                           |              |                  |

**Note:** Coordinators can make changes to a patient status so there is no need to request the lab change a patient status, add a note requesting a change of status or upload an enrolment form to change status.

## KPD SPECIFIC DATA FIELDS

The KPD program has additional data fields in the enrolment which are editable only via the Transplantation Portal. These fields can affect the patient and donors' readiness for matching. For further information on readiness for matching refer to *OM-035 Readiness Criteria- Transplantation Portal*.

## PATIENT DATA FIELDS

The patient's Enrolment pop-up box contains the following organ specific information:

| Finally goal of entry into   | ANZKA            | Pre-em | ptive tr | ansplar | itation        |             |            |
|------------------------------|------------------|--------|----------|---------|----------------|-------------|------------|
| Improved Matching            | ~                | Yes    | No       | Unkno   | wn             |             |            |
| _                            |                  |        |          |         |                |             |            |
|                              |                  |        |          |         |                |             |            |
| onsent<br>ate Consent Signed | Ministerial Appr | roval  |          |         | Ministerial Ap | proval Date | View Notes |

### DONOR DATA FIELDS

The donor's Enrolment pop-up box contains the following organ specific information:

| Surgeon Name                                                           |                                                                                                    |                           |              |
|------------------------------------------------------------------------|----------------------------------------------------------------------------------------------------|---------------------------|--------------|
| Please Select                                                          |                                                                                                    |                           |              |
|                                                                        |                                                                                                    |                           |              |
| Consent                                                                | Ministerial Approval                                                                                    | Ministerial Approval Date | View Notes   |
| Consent<br>Date Consent Signed<br>04/04/2019<br>Dursday, April 4, 2019 | Ministerial Approval<br>Please add note and attach the Ministerial Approval via<br>the View note button | Ministerial Approval Date | □ View Notes |

## DEFINITIONS

| Term/abbreviation | Definition                                       |
|-------------------|--------------------------------------------------|
| ANZKX             | Australia and New Zealand Paired Kidney Exchange |
| KPD               | Kidney Paired Donation                           |

# **REFERENCED INTERNAL DOCUMENTS**

| Document number | Source                                                      |
|-----------------|-------------------------------------------------------------|
| OM-022          | Kidney Paired Donation Registration- Transplantation Portal |
| OM-029          | ANZKX Registration and Enrolment- Transplantation Portal    |
| OM-035          | Readiness Criteria- Transplantation Portal                  |
| OM-056          | Pool Management- Transplantation Portal                     |

## **CHANGE HISTORY**

| Version number | Effective date  | Summary of change                                         |
|----------------|-----------------|-----------------------------------------------------------|
| 1              | 16/11/2021      | New document                                              |
| 2              | 21/02/2023      | Updated to include new screenshots and process for ending |
| 3              | Refer to Footer | Update to new template                                    |

# **ELECTRONIC SIGNATURE**

| Author      | REBECCA SCAMMELL |
|-------------|------------------|
| Approver(s) | NARELLE WATSON   |